# **Provider Checklist: Indirect Funding Initiative**

# □ STEP 1: COMPLETE ENTRYWAY CHOICE FORM\*

- Complete and submit Entryway Choice Form on the <u>Indirect Implementation Webpage</u> located at <u>nyc.gov/nonprofits</u> (only to be completed by Executive Director or equivalent or Chief Financial Officer or equivalent).
- □ Receive onscreen confirmation of submission.
- □ Receive email from <u>agencymail@customercare.nyc.gov</u> with a correspondence number.

\*To claim and receive FY20 funding, Entryway Choice Forms must be submitted by June 19, 2020. \*To claim and receive FY21 funding, Entryway Choice Forms must be submitted by December 1, 2020.

#### □ STEP 2: RECEIVE DELTA TEMPLATE FROM CITY IMPLEMENTATION TEAM (CIT)

- □ Receive email from <u>noreplyplease@hhsaccelerator.nyc.gov</u> with the subject line: "HHS Accelerator Shared Document".
  - Delta Templates will be shared up to 7 days after submission of an Entryway Choice Form.
- □ Log into <u>HHS Accelerator</u> account.
- $\Box$  Navigate to Alerts Inbox.
- □ Select the alert subject titled "HHS Accelerator Shared Document".
- □ Click on the "Organization Documents" link to access Delta Template and instructions.

#### □ STEP 3: COMPLETE DELTA TEMPLATE\*

- □ Submission needs to be completed within 30 days of receipt of Delta Template. A step-bystep instructional video is available on the <u>Indirect Implementation Webpage</u>.
- Download "Delta Template Instructions".
- Download Delta Template to begin populating the required fields.
- □ Input required fields into Delta Template.
- □ Complete Executive Director Certification templates will be returned if this is not certified.

\*Organizations that submit an Entryway between **November 17, 2020** and **December 1, 2020** should return their completed Delta Templates by **December 15, 2020** to ensure that they have enough time to incorporate any necessary revisions and receive an Accepted ICR by December 31, 2020.

#### \*Any Delta Template submission after 5:00 PM on December 29, 2020 will be the final submission.

After this time, organizations will not be able to resubmit a Delta Template should revisions be required – all submissions will be final.

#### □ STEP 4: CREATE FOLDER IN DOCUMENT VAULT

□ Create folder in HHS Accelerator Document Vault, named "Verification Documentation."

## □ STEP 5: UPLOAD DELTA TEMPLATE AND VERIFICATION DOCUMENTATION

- □ Upload completed Delta Template to the "Verification Documentation" folder in the Document Vault and specify document type as "Indirect Rate Justification".
- □ Use current document name of Delta Template file and add "ICRDT" to the end of the file name.

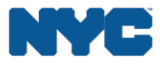

Upload Verification Documentation.

#### □ STEP 6: RESPOND TO REQUESTS FOR ADDITIONAL INFORMATION (IF APPLICABLE)

- □ Receive email from <u>cit@mocs.nyc.gov</u>.
- □ Upload requested documentation into HHS Accelerator Document Vault.
- □ Any requested revisions to Delta Templates need to be submitted within 15 days of receipt of email.

## □ STEP 7: MODIFY CONTRACT BUDGET(S)

- □ Complete budget modifications on contracts that require changes to conform to the Cost Manual.
- Receive email from noreplyplease@hhsaccelerator.nyc.gov with notification that budget modification is approved or returned for revision.

# STEP 8: CHECK FOR ACCEPTED INDIRECT COST RATE

Acceptance of the Delta Template will be made within 30 days of submission of a completed and accurate template.

- □ Receive email from noreplyplease@hhsaccelerator.nyc.gov with the subject line: "HHS Accelerator - Shared Document".
- □ Log into HHS Accelerator Document Vault.
- □ Navigate to Alerts Inbox.
- □ Select the alert subject titled "HHS Accelerator Shared Document".
- □ Click on the "Organization Documents" link to access your accepted Delta Template.
- Download accepted Delta Template for your records.
- □ Log into PASSPort and check vendor profile once your organization's indirect cost rate is approved, it will be displayed in your Vendor Profile.

## □ STEP 9: AMENDMENTS

- Receive amendment from contracting agency (you can follow up directly with your contracting) agency for the amendment, as well).
- Receive email from noreplyplease@hhsaccelerator.nyc.gov with notification that amendment budget is ready for submission.
- □ Complete amendment budget in HHS Accelerator.
- □ Allocate indirect funding to the Indirect Rate tab (only).
- □ Submit amendment budget in <u>HHS Accelerator</u>.
- Receive notification from <u>noreplyplease@hhsaccelerator.nyc.gov</u> that the amendment budget has been approved or returned for revision by the agency.
- □ Track amendment registration status in the Amendment List screen in HHS Accelerator.

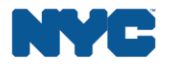